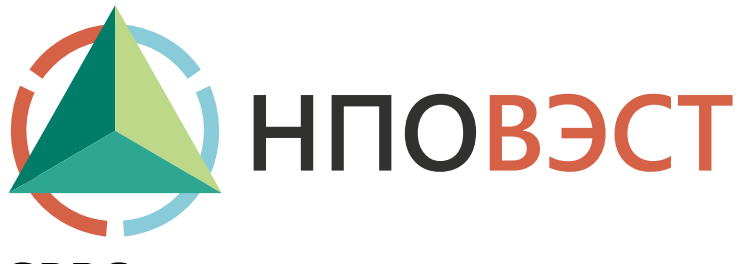

# **GPRS-коммуникатор**

BJCT-GPRS 2.0

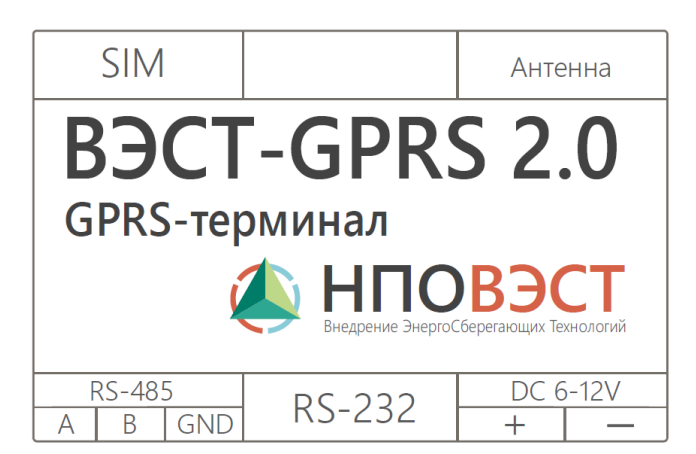

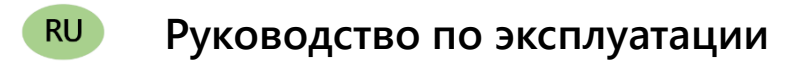

# Указания по технике безопасности

Перед эксплуатацией прибора прочитайте данную инструкцию.

К эксплуатации, монтажу и техническому обслуживанию GPRS-модуля допускаются квалифицированные лица, которые имеют право осуществлять данные работы в соответствии с установленной практикой и стандартами техники безопасности.

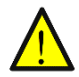

Не открывайте GPRS-модуль, не производите подключение проводов, если питающее напряжение не отключено.

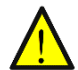

После отключения питающего напряжения на клеммах в течении 10 секунд может оставаться опасный потенциал.

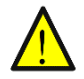

Если питание GPRS-модуля отключено, на других клеммах модуля может остаться напряжение от других внешних источников.

## Оглавление

| Введение                                                                          | 3  |
|-----------------------------------------------------------------------------------|----|
| 1 Назначение                                                                      | 4  |
| 2 Технические характеристики и условия эксплуатации                               | 5  |
| 2.1 Технические характеристики                                                    | 5  |
| 2.2 Условия эксплуатации                                                          | 6  |
| 3 Конструкция прибора                                                             | 7  |
| 4 Меры безопасности                                                               | 7  |
| 5 Монтаж прибора                                                                  | 8  |
| 6 Настройка прибора                                                               | 9  |
| 6.1 Настройка параметров прибора                                                  | 9  |
| 6.2 Проверка интернет-коммуникатора ВЭСТ-IС                                       | 13 |
| 6.2.1 Выход интернет-коммуникатора в сеть                                         | 14 |
| 6.2.2 Обмен данными между коммуникатором и клиентом                               | 14 |
| 6.3 Проверка интернет-коммуникатора с помощью регулятора                          | 16 |
| 7 Техническое обслуживание                                                        | 19 |
| 8 Транспортирование и хранение                                                    | 19 |
| 9 Комплектность                                                                   |    |
| 10 Гарантийные обязательства                                                      | 20 |
| Приложение А. Габаритные размеры прибора                                          | 21 |
| Приложение Б. Схема подключения прибора                                           | 22 |
| Приложение В. Схема подключения прибора для настройки                             | 23 |
| Приложение Г. Схема подключения ВЭСТ-IС к регулятору ВЭСТ-02 по интерфейсу RS-485 | 24 |

#### Введение

Настоящее Руководство по эксплуатации предназначено для ознакомления обслуживающего персонала с устройством, принципом действия, конструкцией, технической эксплуатацией и обслуживанием GPRS-коммуникатора BЭCT-GPRS 2.0 (в дальнейшем по тексту именуемого «прибор» или «BЭCT-GPRS 2.0»).

Прибор предназначен для подключения к GPRS сети и организации опроса одного или нескольких устройств с последовательным интерфейсом RS-232/RS-485.

Прибор может быть использован при создании систем диспетчеризации, автоматизированных систем учета тепло- и энергоресурсов, как коммерческих, так и технологических.

Конфигурирование прибора производится при помощи специального программного обеспечения GPRS 2.0 Configurator (Пример настройки приведен в разделе 6).

В процессе работы описание по руководству может быть доработано и улучшено. Дата последней редакции руководства: **01.04.2024 года**.

konstr.info@npowest.ru +7-913-875-59-04 www.npowest.ru

## 1 Назначение

Прибор предназначен для подключения к сети Ethernet одного или нескольких устройств с последовательным интерфейсом RS-232/RS-485.

По эксплуатационной законченности прибор относится к изделиям второго порядка: его следует размещать внутри изделий третьего порядка (в т. ч. щитах).

## 2 Технические характеристики и условия эксплуатации

#### 2.1 Технические характеристики

Основные технические характеристики прибора приведены в таблице 1.

Значение Наименование характеристики DC 6-12 B Номинальное напряжение питания Потребляемая мощность, Вт, не более 6 Количество входов интерфейса RS-232 Количество входов интерфейса RS-485 Разъем интерфейса RS-232 DF9M Разъем интерфейса RS-485 клеммное соединение Разъем для антенны есть Разъем для SIM есть, mini-SIM Длина линии связи прибора с периферийными устройствами по интерфейсу 15 RS-232, м, не более Длина линии связи прибора с периферийными устройствами по интерфейсу 1200 RS-485, м, не более 50 000 Средняя наработка на отказ, ч, не менее Средний срок службы, лет 10 Масса прибора, кг, не более 0,5

Таблица 1 – Основные технические характеристики прибора

В соответствии с ГОСТ 22261 электрическая прочность изоляции обеспечивает в течение не менее 1 минуты отсутствие пробоев и поверхностного перекрытия изоляции цепи питания относительно корпуса при напряжении 1500 В. переменного напряжения.

Электрическое сопротивление изоляции электрических цепей приборов относительно корпуса и между собой должно быть не менее 20 Мом. в нормальных климатических условиях и не менее 5 Мом. при температуре, соответствующей верхнему значению температуры рабочего диапазона.

#### 2.2 Условия эксплуатации

Рабочие условия эксплуатации: закрытые взрывоопасные помещения без агрессивных паров и газов, с температурой окружающего воздуха от плюс 1 до плюс 50°С и относительной влажностью не более 80% при 25°С и более низких температурах, без конденсации влаги, при атмосферном давлении от 84 до 106,7 кПа.

Нормальные условия эксплуатации: закрытые взрывобезопасные помещения без агрессивных паров и газов, с температурой воздуха (20±5)°С, относительной влажностью не более 80% и атмосферном давлении 84...106,7 кПа.

По устойчивости к механическим воздействиям при эксплуатации прибор соответствует группе исполнения N2 по ГОСТ Р 52931-2008.

Прибор устойчив к воздействию одиночных механических ударов с пиковым ускорением 50 м/с<sup>2</sup> и длительностью ударного импульса в пределах от 0,5 до 30 мс

# 3 Конструкция прибора

Прибор изготавливается в пластмассовом корпусе, предназначенном для монтажа на вертикальной плоскости щита управления электрооборудования. Крепление на щите обеспечивается на DIN-рейке.

Конструктивно прибор состоит из одной платы, которая помещена в пластиковый корпус.

Габаритные размеры прибора приведены в Приложении А.

Для подключения к приборам с интерфейсом RS-232 BЭСТ-GPRS 2.0 оснащен разъемом DE9M с винтовым креплением.

Для подключения к приборам с интерфейсом RS-485 ВЭСТ- GPRS 2.0 оснащен клеммным разъемом.

Для подключения антенны BЭCT-GPRS 2.0 оснащен унифицированным SMA разъемом.

Тип подключаемых карт – mini-SIM

Схема расположения соединителей приведена в Приложении Б.

## 4 Меры безопасности

Прибор относится к классу защиты II по ГОСТ 12.2.001.0-75.

При эксплуатации и техническом обслуживании необходимо соблюдать требования ГОСТ 12.3.019-80, «Правил технической эксплуатации электроустановок потребителей», «Правил техники безопасности при эксплуатации электроустановок потребителей».

Установку прибора следует производить на специализированных щитах, доступ внутрь которых разрешен только квалифицированным специалистам.

Любые подключения к прибору и работы по его техническому обслуживанию следует производить только при отключенном питании прибора и исполнительных механизмов.

# 5 Монтаж прибора

1. Подготовить на шите управления посадочное место для установки прибора в соответствии с данными, приведенными в Приложении А.

Конструкция щита управления должна обеспечивать защиту прибора от попадания в него влаги, грязи и посторонних предметов.

2. Смонтировать прибор вертикально на щите управления, используя для его крепления DIN-рейку.

3 Осуществить питание прибора от сети.

4 Соединение ВЭСТ-GPRS 2.0 с приборами выполнять при помощи экранированной линии связи. Ограничения на длину линии приведены в разделе 2.1.

5 Подключение прибора следует выполнять по соответствующей схеме, приведенной в Приложении Б, соблюдая при этом последовательность проведения операций:

1) Расположить ВЭСТ-GPRS 2.0 в щите.

2) Подключить линии связи к соответствующим входам прибора.

3) Подключить кабель питания BЭCT-GPRS 2.0

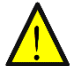

Внимание! При использовании прибора на промышленных объектах в линиях питания может наблюдаться повышение напряжения. Для обеспечения безопасности и продления срока эксплуатации прибора рекомендуется использовать устройства с подавителями всплесков напряжения (с варистором или ограничительным диодом).

6 После выполнения указанных работ прибор готов к использованию по назначению.

# 6 Настройка прибора

#### 6.1 Настройка параметров прибора

Koudup (Daton GDRS-Tenmunana

Для настройки прибора необходимо воспользоваться специальным кабелем, подключаемым к интерфейсу RS-232. Схема соединения приведена в Приложении В. Также используется специальное программное обеспечение (ПО) **«Telit-Configurator»**, которое можно скачать на сайте компании http://npowest.ru/.

 $\sim$ 

| Coonnection                     | dev=COM5;baud=115200                               | Телефоны для пробуждения |
|---------------------------------|----------------------------------------------------|--------------------------|
| Имя пользователя                | +79138804262                                       | 170020540099             |
| Пароль                          | a3muka                                             | +79138804234             |
| Сервер                          |                                                    | +79138804234             |
| Папка сервера                   | /                                                  | +79138137094             |
| Адрес APN-сервер                | internet.mts.ru                                    | +75136317600             |
| Имя пользователя на APN-сервере | mts                                                |                          |
| Пароль APN-сервера              | mts                                                |                          |
| Адрес зеркала                   | meln.npowest.ru                                    |                          |
| Порт зеркала                    | 10473                                              |                          |
|                                 |                                                    |                          |
|                                 |                                                    | FromTelit                |
|                                 |                                                    | 2                        |
|                                 |                                                    | загрузка по              |
| Загрузка параметров             | Считать с прибора Запись в прибор Сохранить в файл |                          |
|                                 |                                                    |                          |

Рисунок 1 – Интерфейс ПО

Устройство подключилось, когда диод начал моргать не раз в 1 секунду, а раз в 3 секунды.

Перед началом настройки прибора необходимо запустить программу, подсоединить кабель по интерфейсу RS-232, вставить SIM-карту, подать питание.

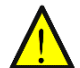

Внимание! Перед началом настройки следует убедиться в том, что номер телефона соответствует порту. Это можно сделать по адресу http://meln.npowest.ru:5810/.

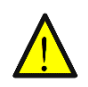

**Внимание!** Настройки для прибора записываются в память SIM-карты. При смене SIM-карты настройку следует произвести заново. И наоборот, можно вставить SIM-карту в другой прибор, при этом настройка уже будет произведена.

Настройки будут производиться с помощью программы CMViewer.

1. При запуске программы CMViewer программа попросит указать порт, к которому подключилось устройство (рисунок 2). Для запуска основного рабочего окна необходимо нажать на кнопку «Start». Узнать о доступных портах можно в «Диспетчере устройств».

При запуске может появиться ошибка **«Не удалось открыть файл параметров»**, данная ошибка возникает при отсутствии файла, который содержит информацию о заполненных полях в программе, при выходе из программы нажатием кнопки «OK», файл автоматически сохраняется в той же директории что и сама программа. Отсутствие файла не влияет на работу программы, но его наличие может быть весьма полезным, так как не придется заполнять строки программы при каждом запуске программы.

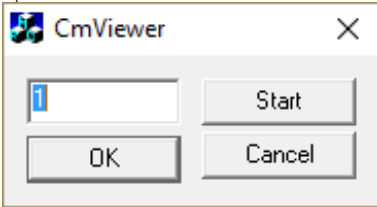

Рисунок 2 – Выбор СОМ-порта

2. Перед началом работы в программе нужно установить параметры связи. Строка для настройки находится в нижней части диалогового окна. Параметры:

а) скорость: 38400;

б) контроль четности: n (нет);

в) биты данных: 8;

г) стоповые биты: 1;

После записи всех параметров, для их применения нужно нажать на «Set».

Также, для того чтобы было проще воспринимать информацию, можно применить параметр **«Text»**, вместо **«Hex»**, так ответы будут отображаться в текстовом формате.

В итоге в нижней строке должны появиться значения:

| 38400, N, 8, 1 | Set | Clear | Text 🕶 |
|----------------|-----|-------|--------|
|                |     |       |        |

3. Для входа в режим программирования ВЭСТ-ІС:

а) после включения питания прибора в течение 2 секунд введите в окне терминальной программы (на английской раскладке) **ххх**, последует ответ Wellcome! (Отправка производится при помощи кнопки «Send»);
 б) введите **config**, последует ответ OK (Рисунок. 3).

| xxx                 |      |      | Text | - | МЬ | Send 1 |
|---------------------|------|------|------|---|----|--------|
| config              |      |      | Text | • | МЬ | Send 2 |
| mac ?               |      |      | Text | - | МЬ | Send 3 |
| host ?              |      | <br> | Text | - | МЬ | Send 4 |
| exit                |      |      | Text | - | МЬ | Send 5 |
| Ъяххх               | <br> | <br> |      |   |    |        |
|                     |      |      |      |   |    |        |
| config<br>config OK |      |      |      |   |    |        |

Рисунок 3 – Режим программирования ВЭСТ-ІС

- 4. Настройка ВЭСТ-ІС производится посредством конфигурирования параметров:
  - а) ір статический IPv4-адрес ВЭСТ-IC;

б) **дw** – адрес шлюза;

в) host – адрес и порт хоста;

г) **тас** – тас-адрес устройства;

д) **сот** – настройка скорости, битности, контроля четности, стопового бита для работы с ВЭСТ-IС по последовательному порту с ПК.

e) **mask** – маска подсети.

5. Для просмотра текущих значений параметров настройки ВЭСТ-IС необходимо ввести в окне терминальной программы название параметра, пробел, вопросительный знак, например: **ip**?

6. Настройки по умолчанию:
ip 0.0.0.0
gw 0.0.0.0
host 0.0.0.0:0
com 9600:8:N:1
7. Для смены настроек необ»

7. Для смены настроек необходимо ввести в окно терминальной программы имя параметра, пробел, требуемое значение параметра в том же формате, как это указано выше (для настроек по умолчанию. Отправка производится при помощи кнопки **«Send»**).

8. Если для ВЭСТ-IС не выделен статический IP-адрес в сети, то настройки по умолчанию для параметров **ip** и **gw** подразумевают получение такового динамически с помощью DHCP.

9. Настройка по умолчанию параметра host определяет работу ВЭСТ-IС в режиме **«сервер»**. В случае изменения этого параметра, прибор переходит в режим работы **«клиент»** (при этом необходимо указать IP-адрес сервера и порт, по которому к нему будет обращаться ВЭСТ-IC).

10. Для выхода из режима настройки ВЭСТ-IC следует ввести в окне терминальной программы **exit**, последует ответ OK.

#### 6.2 Проверка интернет-коммуникатора ВЭСТ-IC

Проверка работоспособности и правильности настроенных параметров будет производиться при помощи зеркала портов, терминала с возможностью передачи текста по технологии TELNET (командная строка Windows, PuTTY), автоматического регулятора ВЭСТ-02 и программы для его удаленного управления RegControl (Информацию о которых можно найти в соответствующих руководствах).

ip 0.0.0.0 gw 0.0.0.0 host 46.236.142.101:12127 com 9600:8:N:1

#### 6.2.1 Выход интернет-коммуникатора в сеть

В первую очередь к ВЭСТ-IС необходимо подсоединить Ethernet-кабель, для выхода в сеть. После подачи питания в зеркале портов, возле заданного порта (в данном случае 12127) высветится адрес устройства, что будет свидетельствовать о появлении устройства в сети. Зеркало портов (для 46.236.142.101:12127) доступно по адресу http://meln.npowest.ru:5811.

12127 192.168.0.146:1027

Рисунок 4 – Устройство привязано к порту 12127

#### 6.2.2 Обмен данными между коммуникатором и клиентом.

В режим клиента можно войти с помощью командной строки. Стоит отметить, что в некоторых версиях Windows, компонент, отвечающий за работу протокола TELNET, может быть отключен, и для корректной работы необходимо включить его в разделе «Включение и отключение компонентов Windows» (рисунок 5).

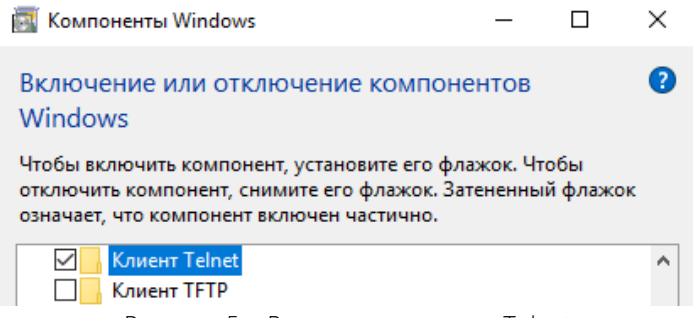

Рисунок 5 – Включение клиента Telnet

Далее необходимо провести операции, описанные в п. 6.2.1. При этом, посредством СОМ-порта через интерфейс RS-232 устройство подключается к ПК.

Запускается программа «CMNviewer», где указывается порт, к которому подключено устройство и запускается программа.

Затем, в командной строке прописывается команда для входа в клиент TELNET. Она выглядит следующим образом: telnet meln.npowest.ru 12027. Здесь указывается порт, смежный тому, который участвует в примере (12127) (рисунок 6).

| licrosoft Wind | ws [Version 10.0.14393]                                      |
|----------------|--------------------------------------------------------------|
| (с) Корпорация | Майкрософт (Microsoft Corporation), 2016. Все права защищень |
| :\Users\Serji  | >>telnet meln.npowest.ru 12027                               |
|                | Рисунок 6 – Вход в Telnet-клиент                             |

| +79069494409 | 12027 | Answer | 18 | 140 | 6 | 36 | 12127 |
|--------------|-------|--------|----|-----|---|----|-------|
|              |       |        |    |     |   |    | -     |

Рисунок 7 – Определение смежного порта

После этого, появится пустое окно, с возможностью ввода данных.

Свидетельством того, что программа села на порт, будет появление IP-адреса справа от порта в зеркале портов (рисунок 8).

| +79069494409 | 12027 | 192.168.0 | .20:51 | 015 | Answer | 18 | 140 | 6 | 36 | 12127 |
|--------------|-------|-----------|--------|-----|--------|----|-----|---|----|-------|
|              |       | _         | _      | _   |        |    |     |   |    |       |

Рисунок 8 – Появление устройства в сети

Далее, при отправке какого-либо текста из CMNviewer, при одинаковой скорости обмена данными (по умолчанию 9600), текст будет появляться в окне командной строки. Также это должно работать и в другую сторону: при наборе данных в командной строке и отправке, отправленный текст появляется в окне CMNviewer (рисунок 9).

#### Telnet meln.npowest.ru

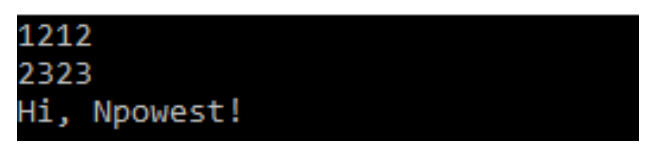

| 1212 | Text 💌 Mb | Send 1 |
|------|-----------|--------|
| 2323 | Text 💌 Mb | Send 2 |
|      | Text 💌 Mb | Send 3 |
|      | Text 💌 Mb | Send 4 |
|      | Text 💌 Mb | Send 5 |

Рисунок 9 – Обмен данными посредством Telnet

#### 6.3 Проверка интернет-коммуникатора с помощью регулятора

Проверку можно провести через регулятор ВЭСТ-02 или ВЭСТ-02М. В данном руководстве представлен пример проверки через ПЛК ВЭСТ-02.

Перед началом работы необходимо узнать ip-адрес и номер порта, на котором «сидит» устройство. Программа будет запускаться с помощью исполняющего файла с расширением «.bat», в данном случае это «start\_regctrl.bat».

Содержание «start\_regctrl.bat» выглядит следующим образом (рисунок 10).

📃 start\_regctrl.bat — Блокнот

Файл Правка Формат Вид Справка regctrl.exe -a=26.236.142.101 -p=10048 -m=0

Рисунок 10 – Параметры запуска программы

Здесь записаны параметры соединения с устройством, где:

- Параметр "-а=" определяет ір-адрес.
- Параметр "-р=" определяет номер порта.
- Параметр "-m=" определяет адрес устройства в сети, в данном случае это регулятор, выставляется значение равное нулю, так как включено лишь одно устройство.

Для изменения содержимого файла, его нужно открыть в любом текстовом редакторе, например, «Блокнот» (рисунок 11).

| 📧 regctrl.exe     | 02.02.2017 3:27 | Приложение |
|-------------------|-----------------|------------|
| start_regctrl.bat | 0               | ный файл   |
|                   | Открыть         |            |
|                   | Изменить        |            |
| Dura (12)         |                 | ve textee  |

Рисунок 11 – Запуск средства редактирования файла

После выполнения настройки и сохранения файла, можно запускать «start\_regctrl.bat». При правильной настройке появится окно, дублирующее внешний вид и функционал кнопок реального регулятора (рисунок 12)

| Дисплей Вэст-02 | ×          |
|-----------------|------------|
| Нажми любую     | < >        |
| кнопку          | $\diamond$ |

Рисунок 12 – Основное окно программы RegControl

При нажатии любой из кнопок, информация на экране программы должна дублировать информацию на дисплее реального регулятора (рисунок 13). Это будет соответствовать правильной настройке.

| Дисплей Вэст-02  | ×          |
|------------------|------------|
| Входные <>       | < >        |
| измеренные знач. | $\diamond$ |

Рисунок 13 – Правильная настройка регулятора

При отсутствии соединения или неправильном наборе параметров, после нажатия кнопок появляется пустое окно (рисунок 14).

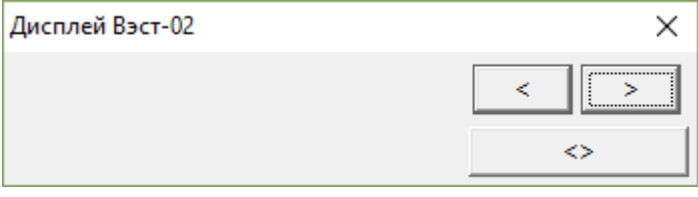

Рисунок 14 – Отсутствие соединения с прибором

При неправильном подключении устройства, рекомендуется проверить правильность прописанных данных, убедиться в том, что параметры сохранены, проверить доступность порта, также проблемы могут возникнуть в устройствах связи и самом регуляторе.

О работе регулятора можно узнать в руководстве для автоматического регулятора ВЭСТ-02 на сайте http://npowest.ru/.

## 7 Техническое обслуживание

Обслуживание прибора при эксплуатации состоит из технического осмотра прибора, который должен проводиться обслуживающим персоналом не реже одного раза в 6 месяцев и включать в себя выполнение следующих операций:

- очистку корпуса прибора, а также его клеммных соединений от пыли, грязи и посторонних предметов;

проверку качества крепления прибора к щиту управления;

- проверку качества подключения внешних связей к клеммам.

Обнаруженные при осмотре недостатки следует немедленно устранять.

При выполнении работ по техническому обслуживанию прибора необходимо соблюдать меры безопасности, изложенные в разделе 4.

#### 8 Транспортирование и хранение

Приборы транспортируются в закрытом транспорте любого вида. Крепление тары в транспортных средствах должно производиться согласно правилам, действующим на соответствующих видах транспорта.

Условия транспортирования должны соответствовать условиям 5 по ГОСТ 15150–69 при температуре окружающего воздуха от минус 25 до +55 °C с соблюдением мер защиты от ударов и вибраций.

Перевозка осуществляется в транспортной таре поштучно или в контейнерах.

Условия хранения в таре на складе изготовителя и потребителя должны соответствовать условиям 1 по ГОСТ 15150–69. В воздухе не должны присутствовать агрессивные примеси. Приборы следует хранить на стеллажах.

### 9 Комплектность

Прибор1 шт.Примечание: изготовитель оставляет за собой правоПаспорт1 шт.внесения дополнений в комплектность изделия.Руководство по эксплуатации1 шт.

## 10 Гарантийные обязательства

Изготовитель гарантирует соответствие прибора требованиям ТУ при соблюдении условий эксплуатации, транспортирования, хранения и монтажа.

Гарантийный срок эксплуатации – 24 месяца со дня продажи.

В случае выхода прибора из строя в течение гарантийного срока при соблюдении пользователем условий эксплуатации, транспортирования, хранения и монтажа предприятие изготовитель обязуется осуществить его бесплатный ремонт или замену

# Приложение А. Габаритные размеры прибора

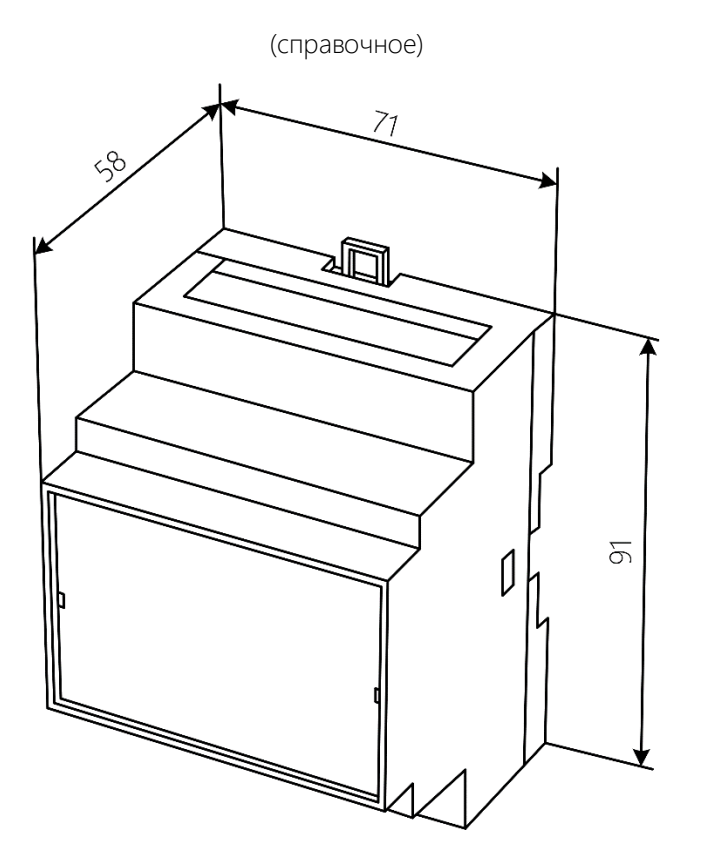

Рисунок А1 – Габаритные размеры прибора

# Приложение Б. Схема подключения прибора

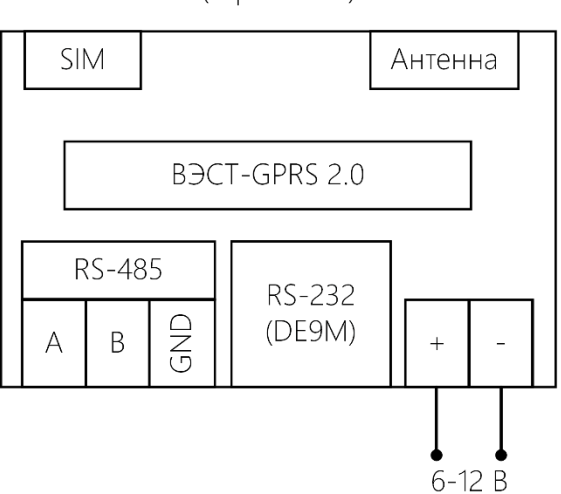

(справочное)

Рисунок Б1 – Схема подключения прибора

## Приложение В. Схема подключения прибора для настройки

(справочное)

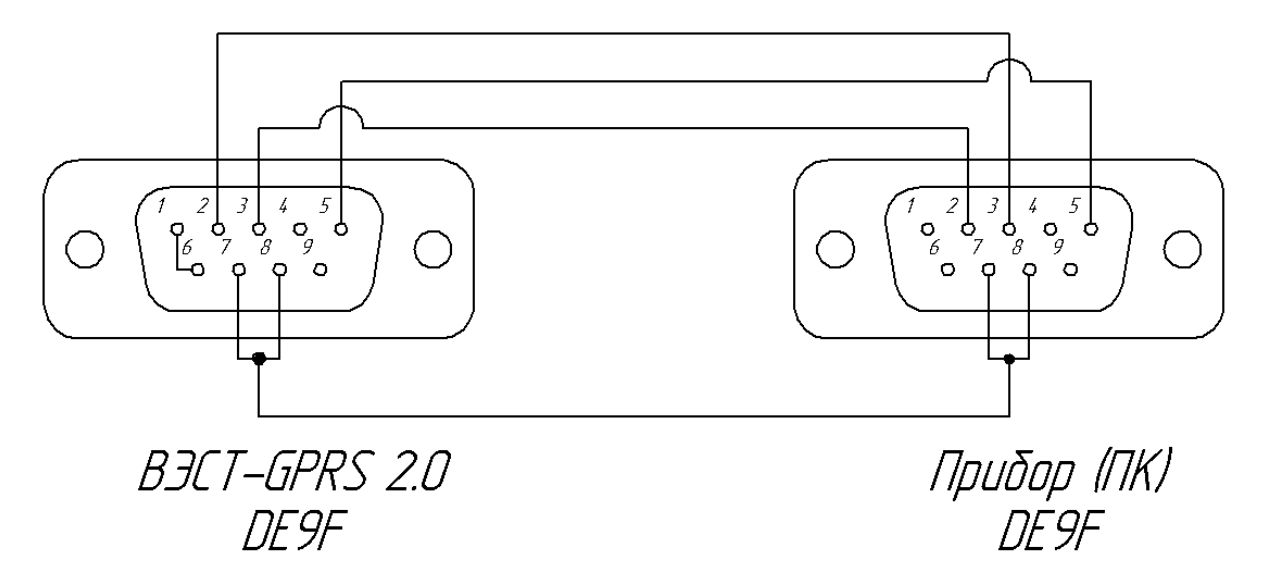

Рисунок В1 – Схема подключения прибора для настройки

# Приложение Г. Схема подключения ВЭСТ-IС к регулятору ВЭСТ-02 по интерфейсу RS-485

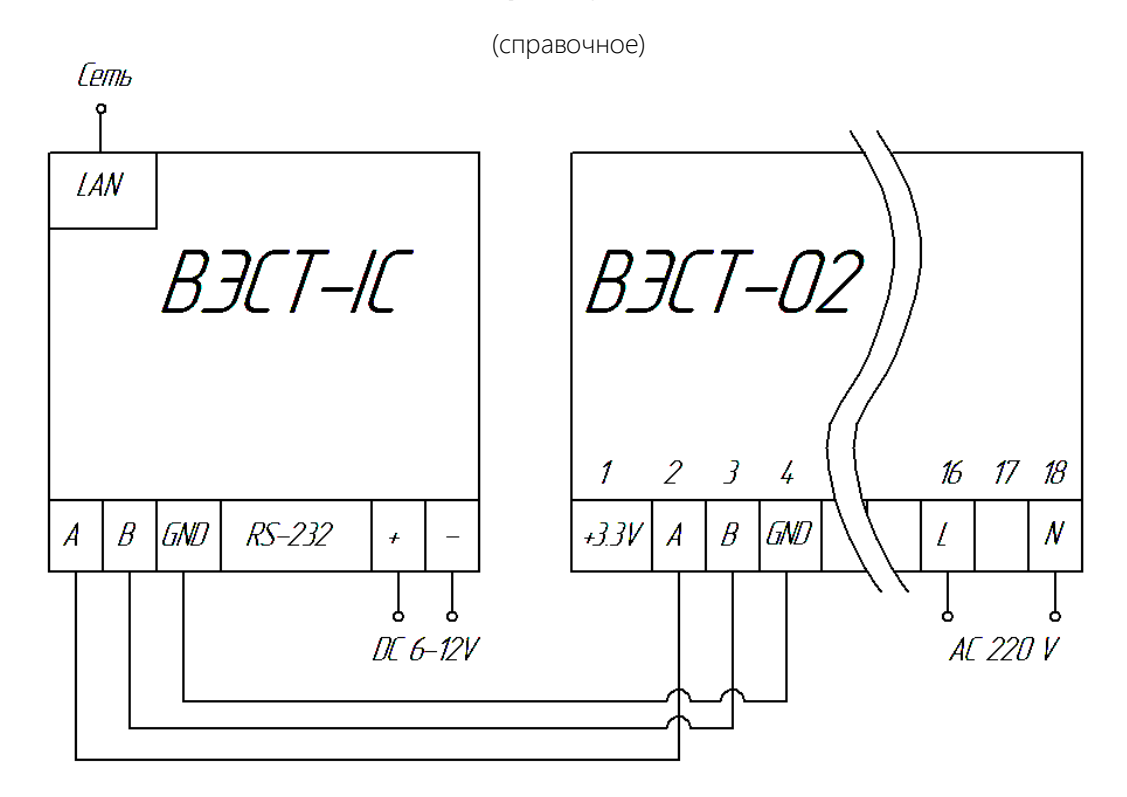

Рисунок Г1 – Схема подключения ВЭСТ-ІС к регулятору ВЭСТ-02

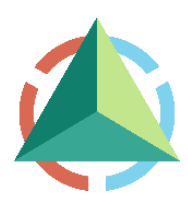

ООО «НПО ВЭСТ» 634009, г. Томск, ул. Мельничная, д. 45а Тел.: (3822) 400-733 E-mail: info@npowest.ru www.npowest.ru